# Visual Guide to Buying Tickets

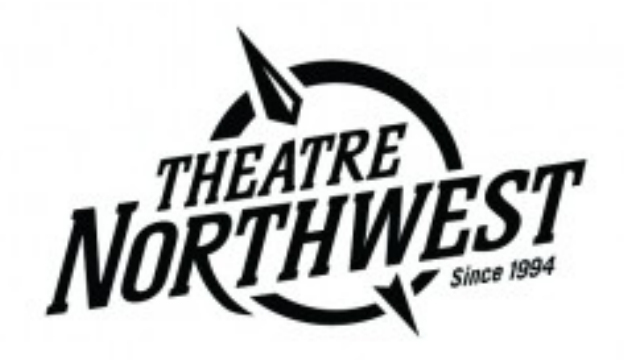

Please call, email or visit with any further questions or concerns

Open your computer's web browser (Chrome, Safari, Internet Explorer, etc.).

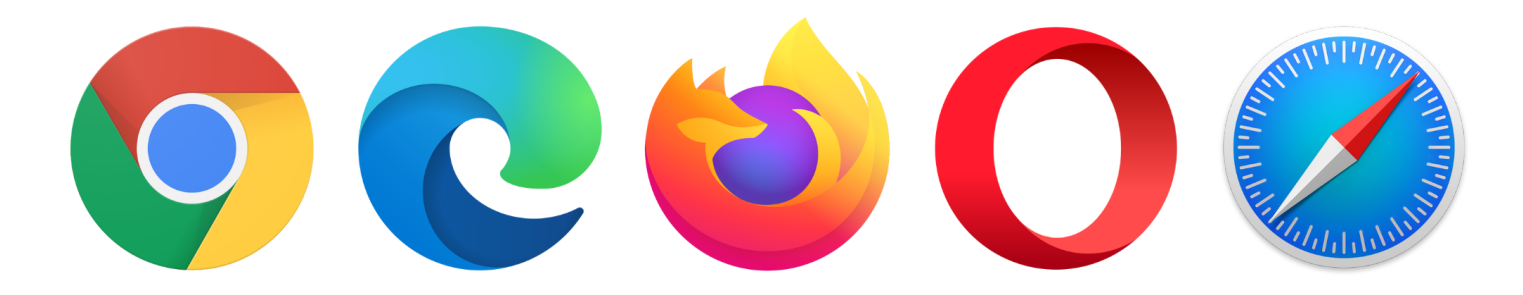

#### In the search bar, type *tickets.theatrenorthwest.com*

| G Google                                         | × +      |                                 |     | • - • ×        |
|--------------------------------------------------|----------|---------------------------------|-----|----------------|
| $\leftrightarrow$ $\rightarrow$ C $rac{1}{2}$ ga | oogle.ca |                                 |     | ☆ 🛊 :          |
|                                                  |          |                                 |     | Reading list   |
| About Store                                      |          |                                 |     | Gmail Images 👬 |
|                                                  |          | Google                          |     |                |
|                                                  |          | Q tickets.theatrenorthwest.com  | × 🎍 |                |
|                                                  |          | Google Search I'm Feeling Lucky |     |                |
|                                                  |          | Google offered in: Français     |     |                |

You must be logged-in to the ticketing website in order to purchase a ticket. So, the first thing you should do when the website loads is click the "login" button in the top right corner.

| NAR              | ICKETS                    | SEASON PASSES & G.C.'s         | \$ DON      | ATIONS              |   |                   |                                    |
|------------------|---------------------------|--------------------------------|-------------|---------------------|---|-------------------|------------------------------------|
| For w            | heelchair seatin          | ig, please contact our Box Off | ice at 250- | -563-6969 EXT. 306. |   |                   |                                    |
| <b>Q</b> Se      | arch for an eve           | nt                             |             |                     |   |                   |                                    |
| Year             |                           | Month                          |             | Event               |   | Venue             |                                    |
| All              | Years                     | ✓ All Months                   | ~           | All Events          | ~ | All Theat         | SEARCH                             |
| 1 2<br>Event 1-2 | 3 4<br>20 of 70 displayed | d<br>elous Wonderettes         |             |                     |   | Thursday November | 18 2021 at 8:00 PM PST             |
| DEFA             |                           | nwest                          |             |                     |   |                   | SOLD OUT                           |
|                  | The Marve                 | elous Wonderettes<br>:hwest    |             |                     |   | Friday November   | 19 2021 at 8:00 PM PST<br>sold out |
|                  | The Marve                 | elous Wonderettes<br>:hwest    |             |                     |   | Saturday November | 20 2021 at 2:00 PM PST<br>1 гемлін |

#### Next, do whichever of the following applies to you:

1. If you already have an account, enter your credentials.

| NORTHWEST | 🛷 TICKETS | 🛱 SEASON PASSES & G.C.'s | \$ DONATIONS | 🐂 CART | LOGIN |
|-----------|-----------|--------------------------|--------------|--------|-------|
|-----------|-----------|--------------------------|--------------|--------|-------|

## Theatre NorthWest Login

| Email                              | Welcome to the Tnw online sales site.                      |    |
|------------------------------------|------------------------------------------------------------|----|
| email address (returning visitors) |                                                            |    |
| Password                           | Lease enter your email/password from a previous visit -or- |    |
|                                    |                                                            |    |
|                                    | choose from one of the options below.                      |    |
|                                    | choose from one of the options below.                      |    |
|                                    | Choose from one of the options below.                      | ON |

2. If you already have an account but have forgotten your password, click the orange "forgot my password" button.

| NORTHWEST | TICKETS | 🛍 SEASON PASSES & G.C.'s | DONATIONS |  | 🐂 CART | LOGIN |
|-----------|---------|--------------------------|-----------|--|--------|-------|
|-----------|---------|--------------------------|-----------|--|--------|-------|

## Theatre NorthWest Login

| Email<br>email address (returning visitors) | Welcome to the Tnw onli                                   |                              | ж                 |
|---------------------------------------------|-----------------------------------------------------------|------------------------------|-------------------|
| Password                                    | Please enter your email/<br>choose from one of the c      | password from a previous vis | it -or-           |
|                                             | # BROWSE ANONYMOUSLY                                      | <b>≪</b> FORGOT MY PASSWORD  | NEW PATRON        |
| LOGIN                                       | If you wish to browse for tickets without logging in yet. | Reset your password          | reate new account |

#### After clicking the "forgot my password" button, you must:

a. enter the email address used for your account; an email with instructions to reset your password will be sent to this address

| TICKETS 🏠 SEASON PASSES & G.C.'S 💲                                                                                                    | DONATIONS                                                           | TE CART | LOGIN |
|----------------------------------------------------------------------------------------------------|---------------------------------------------------------------------|---------|-------|
| Forgot Password                                                                                                    | Email                                                               |         |       |
| If the <u>email address exists,</u> we will <b>email instructions *</b><br><b>to you</b> that describe how to reset your password.       | @outlook.com                                                        |         |       |
| Your account will be locked until you complete the<br>process of resetting your password for your safety when<br>using our online sales. | RESET PW AND EMAIL INSTRUCTIONS LOGIN BROWSE ANONYMOUSLY NEW PATRON |         |       |
| If the <u>email address does not exist, y</u> ou will receive 🛛 🕷 nothing. <b>Check your spam folder.</b>                                |                                                                     |         |       |

b. open your email as you normally would and check both your inbox and spam folder for an email from Theatre NorthWest. Open the email titles "TNW Request for Password Reset."

| A              | Theatre NorthWest   Login 🛛 🗙      | Mail × +                                                                                             |   |          |   |    |   |
|----------------|------------------------------------|----------------------------------------------------------------------------------------------------|---|----------|---|----|---|
| $\leftarrow$   | $\rightarrow$ X a outlook.live.com | /mail/0/inbox                                                                                        |   |          |   |    |   |
| L.             |                                    |                                                                                                    |   |          |   |    |   |
|                | Outlook                            |                                                                                                    | ₿ | Meet Now | S | ¢. | ľ |
|                | ■ 🗹 New message                    | Mark all as read <sup>↑</sup> Undo                                                                   |   |          |   |    |   |
|                | > Favorites                        |                                                                                                    |   |          |   |    |   |
| 8 <sup>9</sup> | ✓ Folders                          | y                                                                                                    |   |          |   |    |   |
| 0              | 🖓 Inbox                            | Theatre NorthWest Tnw Request for password reset 2:46 PM Request to Reset Account Password Heidi Kle |   |          |   |    |   |
| Ø              | 🛇 Junk Email                       |                                                                                                    |   |          |   |    |   |
|                | 🖉 Drafts                           |                                                                                                    |   |          |   |    |   |
|                | ▷ Sent Items                       |                                                                                                    |   |          |   |    |   |
|                | Deleted Ite                        |                                                                                                    |   |          |   |    |   |
|                | 🖻 Archive                          |                                                                                                    |   |          |   |    |   |
|                | 🖵 Notes                            |                                                                                                    |   |          |   |    |   |
|                |                                    |                                                                                                    |   |          |   |    |   |
|                |                                    |                                                                                                    |   |          |   |    |   |

c. click the blue link that says "Connect and enter a new password"

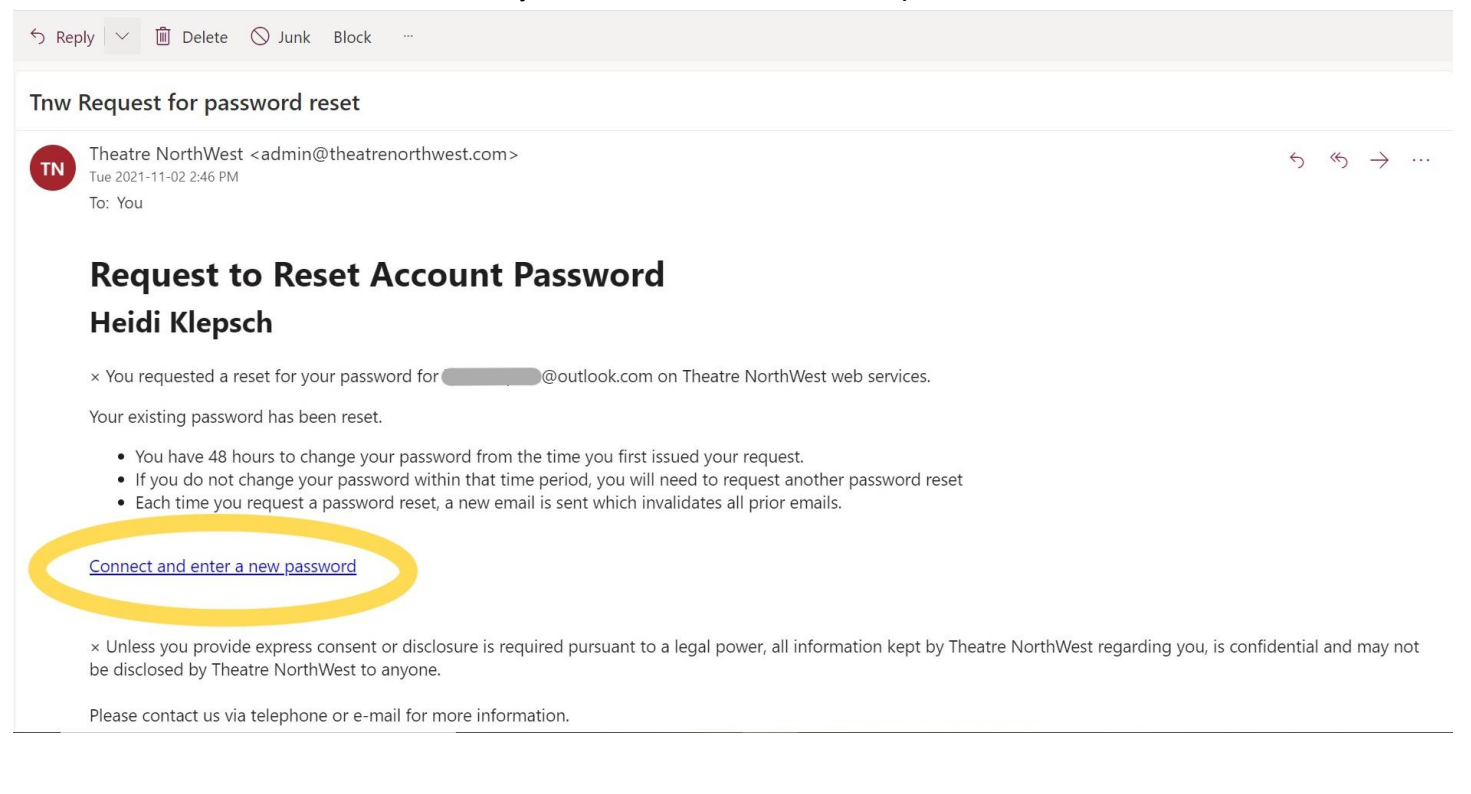

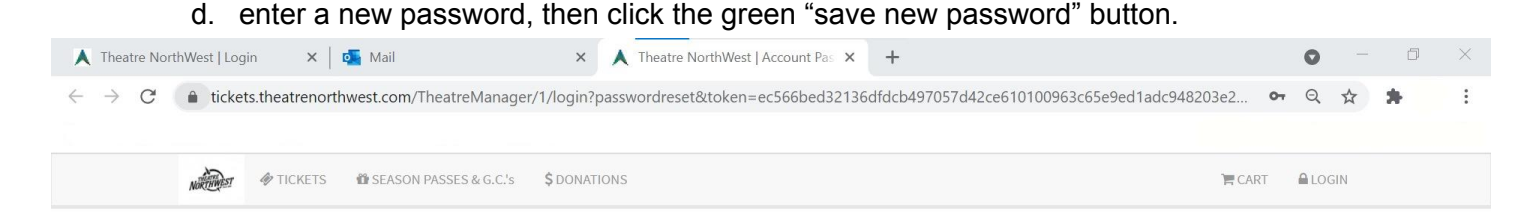

| Password Change                                                                                                    |                          |
|----------------------------------------------------------------------------------------------------|--------------------------|
| Your password must be changed                                                                                                    | New Password             |
| beiore togon can proceed.                                                                                                    | New Password (again)     |
| Your password provides access to our web services. *<br>Please keep it confidential.                                                                  |                          |
| The password:                                                                                                    |                          |
| <ul> <li>must be between 7 characters and 20 characters -<br/>and-</li> </ul>                                                                         | SAVE NEW PASSWORD CANCEL |
| should use a combination of numbers,                                                                                                    |                          |
| <ul> <li>upper/lower case letters, special characters -and-</li> <li>should be different from previous passwords for<br/>this system -and-</li> </ul> |                          |
| <ul> <li>should be different from any passwords you use<br/>on other web sites (for your own safety)</li> </ul>                                       |                          |
| <ul> <li>should receive a minimum good rating. A strong<br/>rating is best.</li> </ul>                                                                |                          |
|                                                                                                    |                          |

If you do not yet have an account, you must create one. To do this, you must:
 a. click the blue button that says "new patron."

|           |         |                          | •            | • |  |        |       |
|-----------|---------|--------------------------|--------------|---|--|--------|-------|
| NORTHWEST | TICKETS | 🛱 SEASON PASSES & G.C.'s | \$ DONATIONS |   |  | 🏲 CART | LOGIN |

# Theatre NorthWest Login

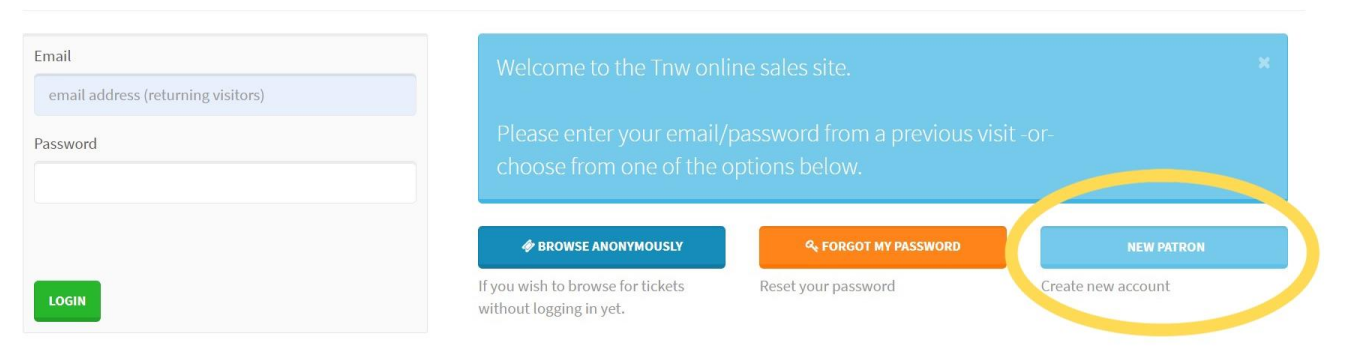

b. you will be brought to a page requesting some personal information. Please complete all of the required fields so that an account can be created for you.

| 🖗 🛷 TICKETS 🛛 🕸 SEASON PASSES & G.C.'s | \$ DONATIONS                                  | 🐂 CART 🛛 🔒 LOGIN |
|----------------------------------------|-----------------------------------------------|------------------|
|                                        | Account Information                           |                  |
|                                        | Home Email                                    |                  |
|                                        | email address to send confirmation to         |                  |
|                                        | Password                                      |                  |
|                                        | Re-Type for Verification                      |                  |
|                                        | Salutation                                    |                  |
|                                        | First Name                                    | •                |
|                                        | first name (required, if no company)          |                  |
|                                        | Middle Name                                   |                  |
|                                        | middle name                                   |                  |
|                                        | Last Name                                     |                  |
|                                        | last name (required, if no company)           |                  |
|                                        | Company Name                                  |                  |
|                                        | company (required, if no first and last name) |                  |

| ~ |
|---|
|   |
|   |
|   |
| ~ |
|   |
|   |

| (required)                                                                |  |
|---------------------------------------------------------------------------|--|
| Tip: for international phone numbers, please include the 0 + country code |  |
| Home Fax                                                                  |  |
| Tip: for international phone numbers, please include the 0 + country code |  |

| Country                                                                                                    |                                                                                                    |
|----------------------------------------------------------------------------------------------------|----------------------------------------------------------------------------------------------------|
| Lountry                                                                                                    |                                                                                                    |
| Canada                                                                                                    | ~                                                                                                    |
| Home Phone                                                                                                    |                                                                                                    |
| (required)                                                                                                    |                                                                                                    |
| Tip: for international ph                                                                                                    | one numbers, please include the 0 + country code                                                                                                    |
| Home Fax                                                                                                    |                                                                                                    |
|                                                                                                    |                                                                                                    |
| Fip: for international ph<br>ow may We Con                                                                                                    | one numbers, please include the 0 + country code tact You?                                                                                                    |
| Tip: for international ph<br>ow may We Con<br>Mail Notificatior<br>Please mail me p                                                                                                    | one numbers, please include the 0 + country code tact You? IS erlodic news and event updates                                                                                                    |
| Tip: for international ph<br>ow may We Con<br>Mail Notificatior<br>● Please mail me p<br>○ Please do not ma                                                                                         | one numbers, please include the 0 + country code tact You? IS eriodic news and event updates il me updates                                                                                                    |
| Tip: for international ph<br>ow may We Con<br>Mail Notificatior<br>Please mail me p<br>Please do not ma<br>Email Notificatio                                                                        | one numbers, please include the 0 + country code tact You? IS eriodic news and event updates ill me updates DDS                                                                                                    |
| Tip: for international ph<br>ow may We Con<br>Mail Notificatior<br>Please mail me p<br>Please do not ma<br>Please do not ma<br>Email Notificatio<br>Visit My Email Notific<br>that interest you. An | one numbers, please include the 0 + country code tact You? IS eriodic news and event updates ill me updates DDS sations at any time to fine tune how you wish to be informed of events and activities at Theatre NorthWest y contact information provided will be held confidential per our privacy policy.                                   |
| Tip: for international ph<br>ow may We Con<br>Mail Notificatior<br>Please mail me p<br>Please do not ma<br>Email Notificatio<br>Visit My Email Notific<br>that interest you. An                     | one numbers, please include the 0 + country code tact You? IS eriodic news and event updates iil me updates DNS cations at any time to fine tune how you wish to be informed of events and activities at Theatre NorthWest y contact information provided will be held confidential per our privacy policy. to find the emails from last year |

Once logged-in, you will be shown your account's general account information page. Click on the "tickets" button in the top left corner of the website.

| TICKETS & SEASON PASSES & G.C.'s \$    | DONATIONS                                     | 😤 HOME | ACCOUNT | 🐂 CART |   |
|----------------------------------------|-----------------------------------------------|--------|---------|--------|---|
| Update any regular d information for * | Account Information                           |        |         |        |   |
| Heidi Kiepsch.                         | Home Email<br>@outlook.com<br>CHANGE PASSWORD |        |         |        |   |
| Heidi M H Klepsch                      |                                               |        |         |        |   |
| New Patron                             | Salutation<br>Ms.                             |        |         |        | ~ |
|                                        | Firs Jame<br>Heidi                            |        |         |        |   |
| v                                      | Middle Name                                   |        |         |        |   |
|                                        | M H<br>Last Name                              |        |         |        |   |
|                                        | Klepsch                                       |        |         |        |   |
|                                        | company Name                                  |        |         |        |   |

Scroll through the list of performance dates and select the one you'd like. Some dates/times may be sold out, have limited seats available or many seats available. This will be indicated by the button colour and text underneath the listed show date.

| Av    | vailability:                       | Good      | Limited | Sold out | Not on-sale |                                                   |
|-------|------------------------------------|-----------|---------|----------|-------------|---------------------------------------------------|
|       | The Marvelous<br>Theatre Northwest | Wonderett | es      |          |             | Saturday November 20 2021 at 2:00 PM PST          |
|       | The Marvelous<br>Theatre Northwest | Wonderett | es      |          |             | Saturday November 20 2021 at 8:00 PM PST          |
|       | The Marvelous<br>Theatre Northwest | Wonderett | es      |          |             | Sunday November 21 2021 at 2:00 PM PST            |
|       | The Marvelous<br>Theatre Northwest | Wonderett | es      |          |             | Tuesday November 23 2021 at 8:00 PM PST<br>🛷 виу  |
| DEFAU | The Marvelous<br>Theatre Northwest | Wonderett | es      |          |             | Wednesday November 24 2021 at 8:00 PM PST<br>∲BUY |
|       | The Marvelous<br>Theatre Northwest | Wonderett | es      |          |             | Thursday November 25 2021 at 8:00 PM PST<br>🛷 вих |

Click the button (either orange or green) underneath the performance date of your choice. Then, using the drop-down menu, select the number of tickets you require. Click the green "buy tickets" button.

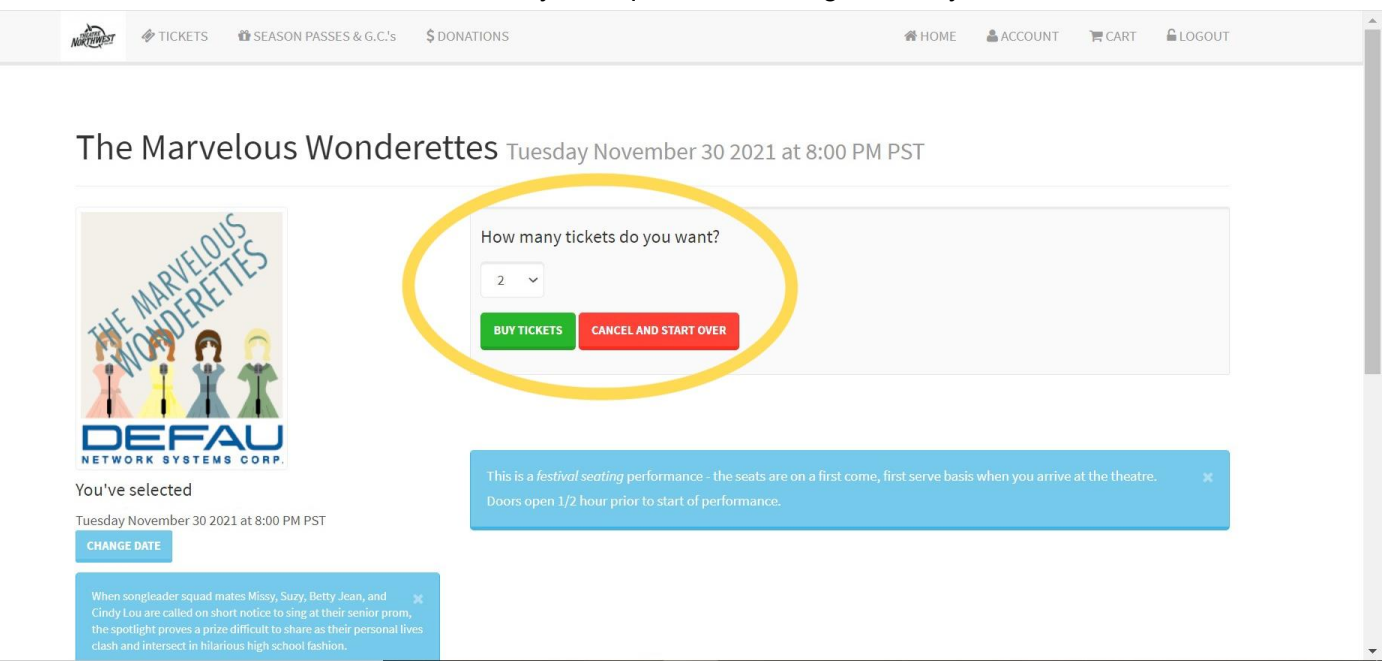

Note: that festival seating will be used for all of the performances of The Marvelous Wonderettes. This means that you will not be able to pre-select your seat at the time of purchasing your ticket. Patrons will choose their seats when they arrive at the theatre for the show on a first-come-first-served basis.

The next page will ask you to select the kind of ticket(s) you'd like to buy. The only option in the drop-down menu is "general admission - \$52.50," which will already be selected for you. All you need to do is click the green "buy tickets as shown above" button.

| have been placed on hold for 🗶    | Section          | Price Selection           |   |
|-----------------------------------|------------------|---------------------------|---|
| lect a price and add them to<br>t | Festival Seating | General Admission \$52.50 | ~ |
|                                   | Festival Seating | General Admission \$52.50 | ~ |
|                                   |                  |                           |   |

You will now be shown your shopping cart and be able to check out. You can also choose to make a donation to Theatre NorthWest at this time by clicking the blue button that says "donate" within the orange rectangle. This is *not necessary* in order to purchase tickets.

Note: that your chosen tickets will be placed on hold for a limited amount of time in order for you to complete your purchase. If you wait too long, your cart will time out and be emptied, meaning those tickets will be put back up for sale. You will need to re-select them from the list of available performance dates if your cart times out before you complete your purchase.

.

| ickets have been placed on hold. 🛛 🗶 | DONATE<br>lease consider making a d | onation. Theatre NorthWest is a registered charity and your do                                                                                         | nation is complete | ×<br>ely deductible to |
|--------------------------------------|-------------------------------------|----------------------------------------------------------------------------------------------------|--------------------|------------------------|
| Iter                                 | m Qty                               | Description                                                                                                    | Total              | Remove                 |
| Ticl                                 | kets 1                              | <u>The Marvelous Wonderettes</u><br>on <b>Tuesday November 30 2021 at 8:00 PM</b><br>at <u>Theatre Northwest</u><br>Festival Seating General Admission | 52.50              |                        |
| Tick                                 | kets 1                              | Festival Seating General Admission                                                                                                    | 52.50              |                        |
| Fee                                  | 2                                   | Service Charge                                                                                                    | 2.00               |                        |
|                                      |                                     | GRAND TOTAL (includes all applicable taxes)                                                                                                    | \$107.00           | REMOVE                 |

If you are purchasing tickets <u>without</u> using a season's pass, you will click the green "check out and pay" button.

^

| Tickets have been placed on hold. * | <b>DONATE</b><br>Please consid<br>the full exten | ler making a do<br>t of the law. | nation. Theatre NorthWest is a registered charity and your dor                                                                           | nation is complet  | ×<br>ely deductible to |
|-------------------------------------|--------------------------------------------------|----------------------------------|----------------------------------------------------------------------------------------------------|--------------------|------------------------|
|                                     | Item                                             | Qty                              | Description                                                                                                    | Total              | Remove                 |
|                                     | Tickets                                          | 1                                | The Marvelous Wonderettes<br>on Tuesday November 30 2021 at 8:00 PM<br>at <u>Theatre Northwest</u><br>Festival Seating General Admission | 52.50              |                        |
|                                     | Tickets                                          | 1                                | Festival Seating General Admission                                                                                                    | 52.50              |                        |
|                                     | Fee                                              |                                  | Service Charge                                                                                                    | 2.00               |                        |
|                                     |                                                  |                                  | GRAND TOTAL (includes all applicable taxes)                                                                                              | \$107.00           | REMOVE                 |
|                                     |                                                  | СНЕСКОИТ                         | A PAY ONTINUE SHOPPING THE REDEEM MY PASSES/GI                                                                                           | T CERTIFICATES     |                        |
|                                     | If you wish to pu                                | urchase another                  | ticket, membership or make a donation, select from the men                                                                               | u options at the t | op of the window.      |

You will then be asked to enter your payment information. You must complete all of the fields.

- 1. Enter your credit card information.
- 2. Select how you heard about the performance at Theatre NorthWest from the given list of options (you must complete this step in order to complete your purchase the process will not advance, otherwise)
- 3. Click the checkbox beside "I have read and accept all terms and conditions..." in the orange box at the bottom of the page
- 4. Click the green "confirm order for processing" button

Step 1 of 3: provide credit card information

|     | Downant Amount        | \$107 00 CAD                                                                              |               |                                           |       |
|-----|-----------------------|-------------------------------------------------------------------------------------------|---------------|-------------------------------------------|-------|
|     | Fayment Amount        | 5101.00 CAD                                                                               |               |                                           |       |
|     | Payment Method        | MasterCard V                                                                              |               |                                           |       |
| - 1 | Card Number           | with/without spaces                                                                       | Expiry        | ~ ~                                       | ~~ ~  |
|     | Name on card          | Your name exactly as it appears on the                                                    | card          |                                           |       |
|     | CVV2                  | 3 or 4 digit security code on the back o                                                  | f your card   |                                           |       |
| ۰ م | ow Did You Hear About | Brochure<br>Facebook<br>Friends<br>NP - Citizen<br>Poster                                 |               |                                           | •     |
|     | Comments              | any information pertinent to this orde                                                    | ſ             |                                           |       |
| 3   | -                     | -                                                                                         |               |                                           | 2.765 |
| -   | -                     | <ul> <li>Thave read and accept all TERM<br/>checkbox affirms my valid electron</li> </ul> |               | NS OF SALE and click<br>or this purchase. |       |
|     |                       | All ticket sales are final. No refu                                                       | ids or exchan | ROX OFFICE POL                            | ICIES |
|     |                       |                                                                                           |               |                                           |       |

The next screen will ask you to confirm that your credit card can be charged. Click the green button that says "charge \$ to my credit card now" to complete your purchase.

| Step 2 of 3: confirm that y                                                                                                    | our card can be                                                                                                    | charged now                                                                                                |
|----------------------------------------------------------------------------------------------------|----------------------------------------------------------------------------------------------------|----------------------------------------------------------------------------------------------------|
| You selected <b>E-Ticket delivery</b> and will print your own at<br>tickets<br>Click <b>Charge my card NOW</b> button to continue the a<br>checkout process. | CHARCE \$107,00 CAD TO MY CREDIT CAA<br>contact our box office to veri<br>2. Mean your order complete<br>0 You will receive an en<br>0 A web page will displ<br>RETURN TO STEP 1 TO CHARCE PAYMEN | to Mov<br>                                                                                                 |
|                                                                                                    | <b>DO NOT</b> click the browser BACK butte                                                                                                    | on to return to this window X                                                                              |
|                                                                                                    | Address                                                                                                    | Theatre NorthWest<br>556 North Nechako Road<br>Prince George BC V2K IAI<br>Directions to our Box Office    |
|                                                                                                    | Contact                                                                                                    | Telephone: (250) 563-6969<br>Fax: (250) 563-6976<br>www.theatrenorthwest.com<br>admin@theatrenorthwest.com |

Once your card has been successfully charged, you will be shown a screen summarizing your purchase. From here, you can:

1. download a copy of your tickets

Note: a pdf file containing your tickets will also be emailed to you for later access. You can print out these tickets and bring them with you to the theatre, **or** present the digital copy on your phone or tablet.

2. download a copy of your official receipt

Note: a pdf file containing this receipt will also be emailed to you for later access, and it is not necessary that you download, print or present a copy of your receipt at the time of the performance. This is for your records.

Step 3 of 3: Order 46237 Successful

Print your tickets and/or receipt

| Rem                | Qty                                                                                                    | Description                                                                                                    | Total                                                                                                    |
|--------------------|----------------------------------------------------------------------------------------------------|----------------------------------------------------------------------------------------------------|----------------------------------------------------------------------------------------------------|
| Tickets            | 1                                                                                                    | <u>The Marvelous Wonderettes</u><br>on <b>Tuesday November 30 2021 at 8:00 PM</b><br>at <u>Theatre Northwest</u><br>Festival Seating General Admission                                                                                              | 52.50                                                                                                    |
| Tickets            | 1                                                                                                    | <u>The Marvelous Wonderettes</u><br>on <b>Tuesday November 30 2021 at 8:00 PM</b><br>at <u>Theatre Northwest</u><br>Festival Seating General Admission                                                                                              | 52.50                                                                                                    |
| Fee                |                                                                                                    | Service Charge (\$1.90)                                                                                                    | 2.00                                                                                                    |
| PURCHASER INFO     |                                                                                                    | GRAND TOTAL (includes all applicable taxes)<br>Heidi M H Klepsch<br>3271 Westwood Dr<br>APT 237<br>Prince George, BC V2N 1S4                                                                                                    | \$107.00                                                                                                    |
| Order Reference    |                                                                                                    | 46237                                                                                                    |                                                                                                    |
| Order Date         |                                                                                                    | 2 Nov 21 13:03:19.90                                                                                                    |                                                                                                    |
| Payment Amount     |                                                                                                    | \$107.00 CAD                                                                                                    |                                                                                                    |
| Card Number        |                                                                                                    | **** **** 6793                                                                                                    |                                                                                                    |
| Authorization Code |                                                                                                    | 09458E                                                                                                    |                                                                                                    |
|                    | Tickets<br>Tickets<br>Fee<br>PURCHASER INFO<br>Order Reference<br>Order Date<br>Payment Amount<br>Card Number<br>Authorization Code | Tickets       1         Tickets       1         Fee       1         PURCHASER INFO       1         Order Reference       1         Order Date       1         Payment Amount       1         Card Number       1         Authorization Code       1 | Tickets       1       The Marvelous Wonderettes<br>on Tuesday November 30 2021 at 8:00 PM<br>at Theatre Northwest<br>Festival Seating General Admission         Tickets       1       The Marvelous Wonderettes<br>on Tuesday November 30 2021 at 8:00 PM<br>at Theatre Northwest<br>Festival Seating General Admission         Fee       Service Charge (\$1.90)         Fee       Service Charge (\$1.90)         FunctMASER INFO       Heidi M H Klepsch<br>3271 Westwood Dr<br>APT 237<br>Prince George, BC V2N 154         Order Reference       46237         Order Date       2 Nov 21 13:03:19:90         Payment Amount       \$107.00 CAD         Card Number       6793         Authorization Code       09458E |

If you are purchasing tickets with your season's pass, click the blue button that says "redeem my passes/gift certificates" (click this button *instead* of clicking the green "checkout and pay" button).

| Tickets have been placed on hold. | DONATE<br>Please consid<br>the full exten | ler making a do<br>t of the law. | nation. Theatre NorthWest is a registered charity and your dor                                                                                         | nation is complet | ×<br>ely deductible to |
|-----------------------------------|-------------------------------------------|----------------------------------|----------------------------------------------------------------------------------------------------|-------------------|------------------------|
|                                   | Item                                      | Qty                              | Description                                                                                                    | Total             | Remove                 |
|                                   | Tickets                                   | 1                                | <u>The Marvelous Wonderettes</u><br>on <b>Tuesday November 30 2021 at 8:00 PM</b><br>at <u>Theatre Northwest</u><br>Festival Seating General Admission | 52.50             |                        |
|                                   | Tickets                                   | 1                                | Festival Seating General Admission                                                                                                    | 52.50             |                        |
|                                   | Fee                                       |                                  | Service Charge                                                                                                    | 2.00              |                        |
|                                   |                                           |                                  | GRAND TOTAL (includes all applicable taxes)                                                                                                    | \$107.00          | REMOVE                 |

.

Now, you will see a list of your available passes/gift certificates. To use your season's pass, click the green button beside it that says "apply."

| NORTHWEST | TICKETS | 🛍 SEASON PASSES & G.C.'s | \$ DONATIONS | A HOME | ACCOUNT | T CART | LOGOUT |  |
|-----------|---------|--------------------------|--------------|--------|---------|--------|--------|--|
|-----------|---------|--------------------------|--------------|--------|---------|--------|--------|--|

# My Passes/Gift Certificates

| Your available membership for redemption are listed below. | × | Passes or Gift<br>the cart. The<br>• Apply<br>• Redee | Certificates displayed below a<br>list only includes items that yo<br>a Gift Certificate as a payment<br>m a Pass for applicable tickets | re associated with your ac<br>u purchased (for yourself o<br>of the order balance | count and may be applied t<br>or as a gift to others). You mi     | o certain<br>ight be a | purchases in<br>ble to:       | <b>*</b> |
|------------------------------------------------------------|---|-------------------------------------------------------|----------------------------------------------------------------------------------------------------|-----------------------------------------------------------------------------------|-------------------------------------------------------------------|------------------------|-------------------------------|----------|
|                                                            |   |                                                       | Description                                                                                                    | Expiry                                                                            | Original Amount                                                   | Qty                    | Remain<br>Amount              | Qty      |
|                                                            |   | APPLY                                                 | Pass # 18009<br>21/22 Comp Season Pass                                                                                                   | May 31, 2022                                                                      | 0.00                                                              | 3                      | 0.00                          | 2        |
|                                                            |   |                                                       | One ticket to every Mainst                                                                                                    | age Play                                                                          |                                                                   |                        |                               | ×        |
|                                                            |   | If you receive<br>and-you kno<br>cart                 | d a gift certificate or pass appli<br>w <b>both the control number a</b> r                                                               | cable for Theatre NorthWe<br>nd personal redemption o                             | est from somebody else that<br><b>code;</b> you may be able to ap | is not lis             | sted above -<br>this shopping | ×        |
|                                                            |   | USE A PASS OR                                         | GIFT CERTIFICATE I'VE BEEN GIVE                                                                                                    | N RETURN TO MAIN PAGE                                                             |                                                                   |                        |                               |          |

You will now be returned to your shopping cart and your balance will be lowered. Depending on the type of season's pass you have and the number of tickets you selected for this performance, <u>one or all</u> of the tickets in your cart will now read as costing \$0.00. To complete your purchase, click the green button that says "checkout and pay." *Note: you will only need to pay for the ticket(s) <u>not</u> covered by your season's pass.* 

| TICKETS @ SEASON PASSES & G.C.'s \$ DO            | ONATIONS                                                              |                                  | 😤 HOME 🛛 🚔 ACCC                                                                                                    | DUNT 🏲 C       | CART 🔓 LOGOUT           |
|---------------------------------------------------|-----------------------------------------------------------------------|----------------------------------|----------------------------------------------------------------------------------------------------|----------------|-------------------------|
| Shopping Cart #35354                              |                                                                       |                                  |                                                                                                    |                |                         |
| Confirm the items you are purchasing <sup>x</sup> | <b>DONATE</b><br>Please consider makin;<br>the full extent of the law | g a donation. <sup>-</sup><br>w. | Theatre NorthWest is a registered charity and your dona                                                                            | tion is comple | ×<br>tely deductible to |
|                                                   | Item                                                                  | Qty                              | Description                                                                                                    | Total          | Remove                  |
|                                                   | Tickets                                                               | 1                                | The Marvelous Wonderettes<br>on Tuesday November 30 2021 at 8:00 PM<br>at <u>Theatre Northwest</u><br>Festival Seating Season Pass | 0.00           |                         |
|                                                   | Tickets                                                               | 1                                | Festival Seating Season Pass                                                                                                    | 0.00           |                         |
|                                                   | Redemption                                                            | 2                                | 21/22 Comp Season Pass - Control #18009 - 0<br>admissions remain on this pass to be applied<br>towards applicable tickets.         | 0.00           |                         |
|                                                   |                                                                       |                                  | GRAND TOTAL                                                                                                    | \$0.00         | REMOVE                  |
|                                                   |                                                                       |                                  |                                                                                                    |                |                         |

On the next screen, you must enter your credit card information, if applicable Note: you will only be asked to provide payment information if there are tickets in your cart that are <u>not</u> covered by your season's pass.

- 1. select how you heard about the performance at Theatre NorthWest from the given list of options (you must complete this step in order to complete your purchase the process will not advance, otherwise)
- 2. click the checkbox beside "I have read and accept all terms and conditions..." in the orange box at the bottom of the page
- 3. click the green "confirm order for processing" button

| NAME | ICKETS | 🕅 SEASON PASSES & G.C.'s | \$ DONATIONS | 🚜 HOME | ACCOUNT | 🐂 CART | LOGOUT |
|------|--------|--------------------------|--------------|--------|---------|--------|--------|
|------|--------|--------------------------|--------------|--------|---------|--------|--------|

| Ticket Handling   Delivery Method | E-Ticket/print at<br>home E-Tickets are not malied. You must print the tickets on your own printer<br>and bring them with you to the event.   |
|-----------------------------------|----------------------------------------------------------------------------------------------------|
| How Did You Hear About<br>Us?     | Brochure<br>Facebook<br>Friends<br>NP - Citizen<br>Poster                                                                                     |
| Comments                          | any information pertinent to this order                                                                                                    |
| <b>ء</b>                          | I have read and accept all "TERES/AUS/COLIDITIONS/OF/SALS" and clicking the checkbox affirms my valid electronic signature for this purchase. |
|                                   |                                                                                                    |

Next, you will now be shown a screen asking you to confirm that your credit card can be charged. Click the green button that says "charge \$ to my credit card now" to complete your purchase. Note: you will only see this screen if there are tickets in your cart that are not covered by your season's pass.

٠

| Step 2 of 3: confirm that y                                                                                                    | our card can be                                                                                                    | charged now                                                                                                |  |
|----------------------------------------------------------------------------------------------------|----------------------------------------------------------------------------------------------------|----------------------------------------------------------------------------------------------------|--|
| You selected <b>E-Ticket delivery</b> and will print your own y<br>tickets<br>Click <b>Charge my card NOW</b> button to continue the g | CHARCE \$107,00 CAD TO MY CREDIT CA<br>contact our box office to w<br>2. When your order completo<br>o You will receive an er | BD NOW<br>                                                                                                 |  |
| checkout process.                                                                                                    | • A web page will displ                                                                                                    | ay the confirmation.                                                                                       |  |
|                                                                                                    | <b>DO NOT</b> click the browser BACK but                                                                                      | ton to return to this window 🕺                                                                             |  |
|                                                                                                    | Address                                                                                                    | Theatre NorthWest<br>556 North Nechako Road<br>Prince George BC V2K IA1<br>Directions to our Box Office    |  |
|                                                                                                    | Contact                                                                                                    | Telephone: (250) 563-6969<br>Fax: (250) 563-6976<br>www.theatrenorthwest.com<br>admin@theatrenorthwest.com |  |

Once your order is complete, you will be shown a screen summarizing the order/purchase. From here, you can:

1. download a copy of your tickets

Note: a pdf file containing your tickets will also be emailed to you for later access. You can print out these tickets and bring them with you to the theatre, **or** present the digital copy on your phone or tablet.

2. download a copy of your official receipt

Note: a pdf file containing this receipt will also be emailed to you for later access, and it is not necessary that you download, print or present a copy of your receipt at the time of the performance. This is for your records.

### Step 2 of 2: Order 46238 Successful

Print your tickets and/or receipt

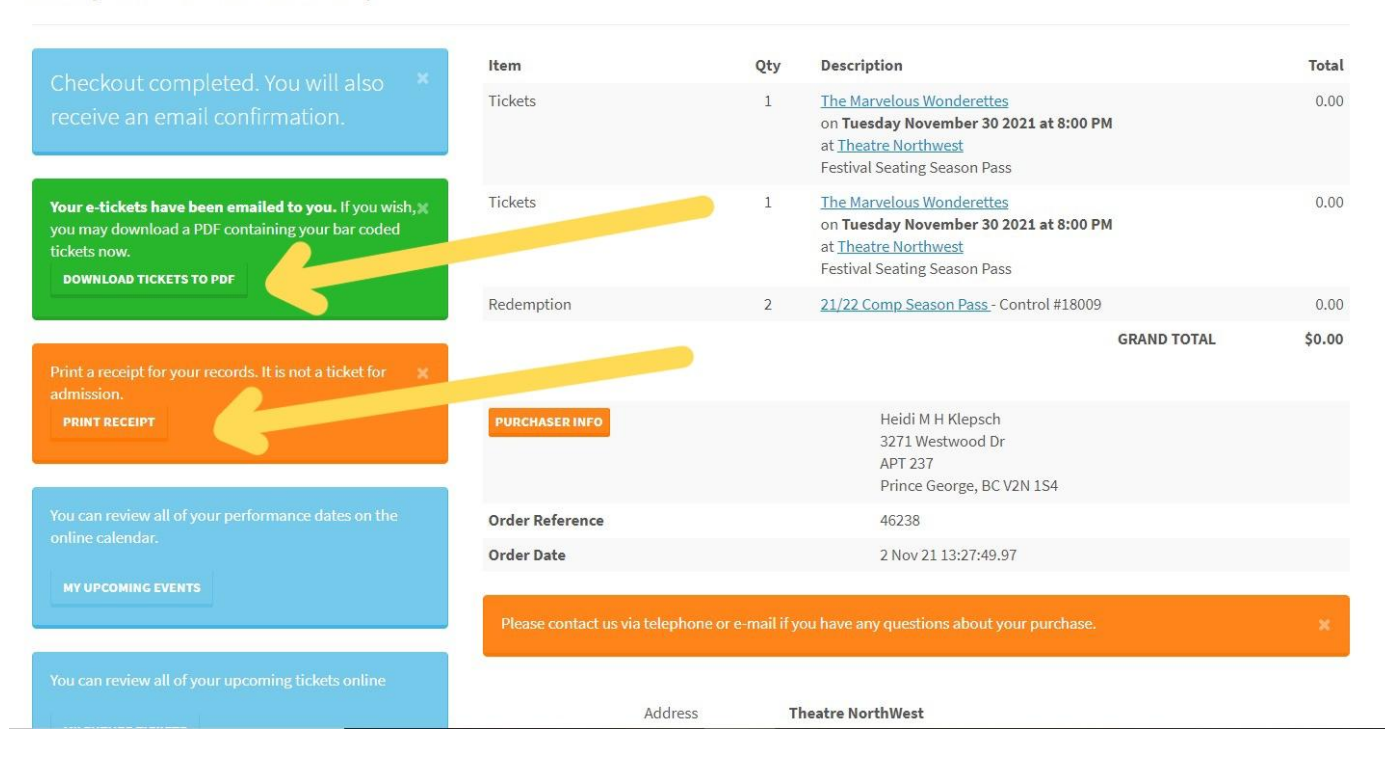